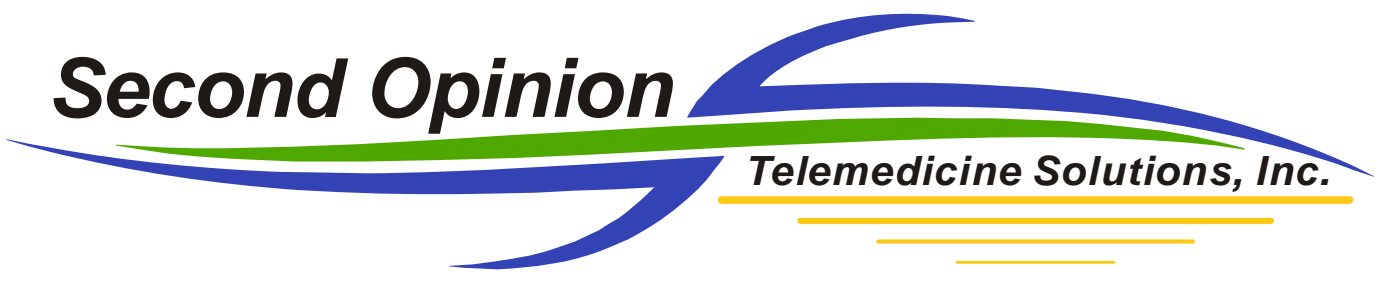

## **Defining Instruments and Calibrating Images** (Instruments with Fixed Magnification Settings)

Run **Second Opinion**<sup>TM</sup> Professional and open up the Sample Patient folder. Next **Click** the **System** menu choice, then **Preferences**, lastly **Click** the **Instruments** tab. Now **Click** the **Add** button located within the **Preferences** dialog box.

| Preferences                                                                                                    |                   |                                               | ? 🛛                                         |  |  |
|----------------------------------------------------------------------------------------------------|-------------------|-----------------------------------------------|---------------------------------------------|--|--|
| Images<br>Communication                                                                                                    | Custo<br>Security | m Forms  <br>Site Information<br>is computer: | Reports<br>Instruments                      |  |  |
| Instrument t                                                                                                    | 4agnifications    | Default                                       | Add<br>Remove<br>Properties<br>Make Current |  |  |
| Default measurement unit: mm<br>HINT: To calibrate an instrument, capture an image using that instrument, open it in<br>the Image Viewer (if installed), and calibrate it there. |                   |                                               |                                             |  |  |
|                                                                                                    |                   | Close C                                       | ancel Apply                                 |  |  |

Type in the appropriate values for the Scope with fixed magnifications and Click OK.

| Instrument Prope                                                                                                    | rties 🔹 💽 🔀                |  |  |
|----------------------------------------------------------------------------------------------------|----------------------------|--|--|
| Name:<br>Type of instrument:                                                                                                    | Colposcope<br>Video device |  |  |
| Magnification/zoom settings<br>No measurements on images are possible<br>Instrument has continuous variable magnifications/zoom settings<br>Instrument has fixed magnification/zoom settings:<br>List of settings |                            |  |  |
| Default setting                                                                                                    | 7.5<br>OK Cancel           |  |  |

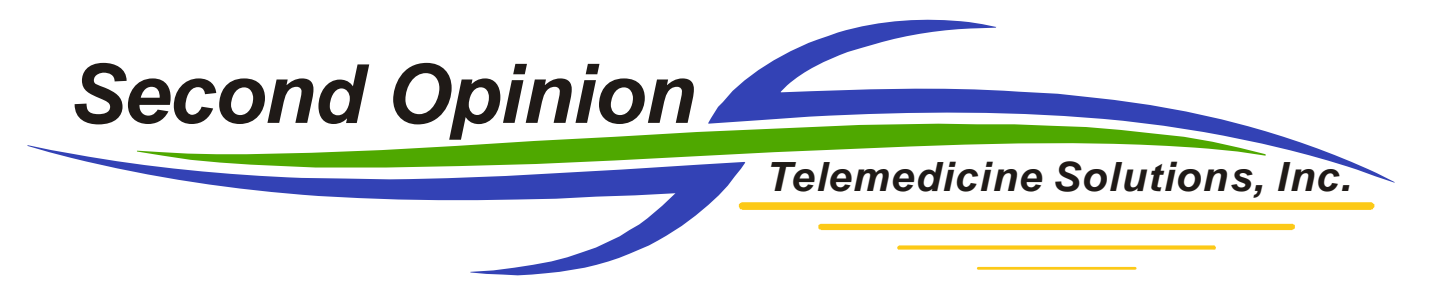

The next step is to open an image which contains something of known distance, like a picture of a ruler. Note: The best way to get an image of this type is to simply take a picture of a ruler noting the magnification level of the video device when capturing the picture. Once the image is open, **Click** the **Tools** menu then **Click Calibrate Measuring Tools**.

| ť | 💰 Image Viewer - Sample, Patient |                                                                                                    |                                 |   |
|---|----------------------------------|----------------------------------------------------------------------------------------------------|---------------------------------|---|
|   | File Co                          | mmunication Edit                                                                                                    | Tools Image Window Help         |   |
|   | ۵ 🏷                              | Image: A state of the state of the state | Color<br>Font<br>Line Thickness | 0 |
| ľ | $\mathbb{R}$                     | Ruler.jpg (100%)                                                                                                    |                                 |   |
| ľ | ů<br>A                           |                                                                                                    | Pick                            |   |
| I |                                  |                                                                                                    | Highlighter                     |   |
| I |                                  |                                                                                                    | Text                            |   |
| I | an l                             |                                                                                                    | Line                            |   |
| I |                                  |                                                                                                    | Rectangle                       |   |
| I | $\mathbf{X}$                     |                                                                                                    | Oval                            |   |
| I |                                  |                                                                                                    | Polygon                         |   |
| I |                                  |                                                                                                    | Numbered Marker                 |   |
| l | $\overline{\frown}$              |                                                                                                    | Calibrate Measuring Tools       |   |
| I | $\cup$                           |                                                                                                    | Measuring Line                  |   |
| I | $\bigcirc$                       |                                                                                                    | Measuring Polygon               |   |
| I | к.                               |                                                                                                    | Pan Pan                         |   |
| l | $\sim_1$                         |                                                                                                    | Grid 26 27 28 29 30             |   |
| I |                                  |                                                                                                    | J 11                            |   |
| l |                                  |                                                                                                    |                                 |   |
| I |                                  |                                                                                                    |                                 |   |
|   |                                  |                                                                                                    |                                 |   |
|   |                                  |                                                                                                    |                                 |   |
|   |                                  |                                                                                                    |                                 |   |

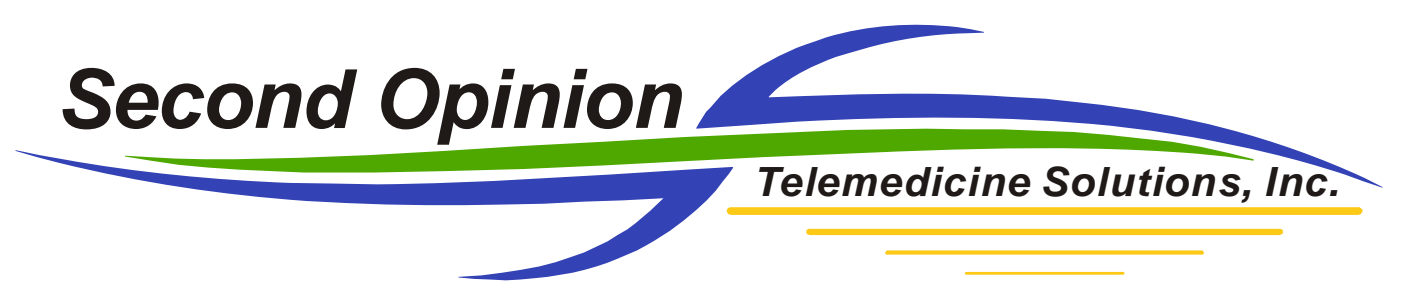

Now position the caliper tool on the ruler and by clicking and holding down the left mouse button down draw a line down any known distance on the image and then type that distance in the dialog box. Now **Choose** the appropriate **Instrument**, **Click Image was captured using an instrument** with magnification and choose the appropriate magnification value. Lastly **Click Use these** settings for this and all new images. Note: the longer the line the more accurate the calibration.

|           | Calibrate Measuring Tools                                                                                                    |  |  |
|-----------|----------------------------------------------------------------------------------------------------|--|--|
|           | Enter length in mm:                                                                                                    |  |  |
|           | Instrument used to acquire image:                                                                                                    |  |  |
| $\langle$ |                                                                                                    |  |  |
| (         | Lens Setting <ul> <li>Image was captured using this instrument magnification:</li> <li>7.5</li> <li>Instrument magnification is not known</li> </ul> <ul> <li>Instrument magnification is not known</li> <li>Use these settings for this and all new images</li> <li>OK</li> <li>Cancel</li> </ul> |  |  |

Note: There is no need to calibrate each different scope magnification level; once a magnification level is calibrated each additional magnification level is calculated by the program.

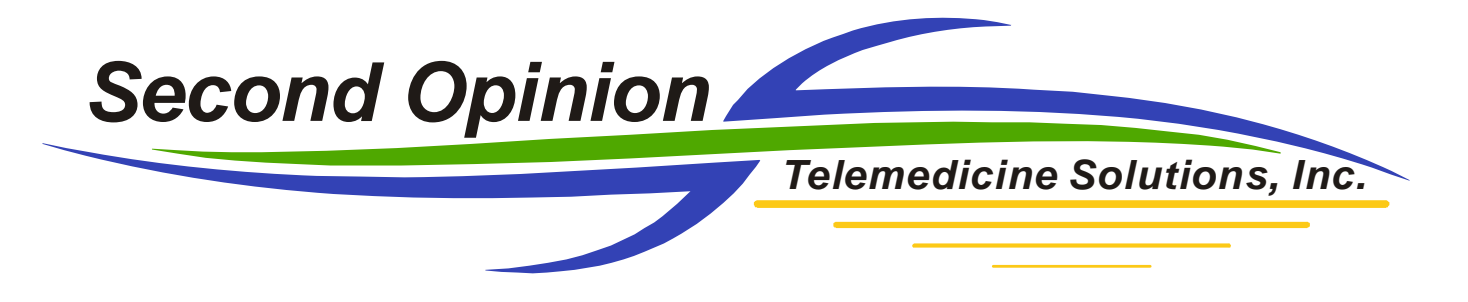

Once an image has been calibrate the Measuring Line and Measuring Polygon tools become enabled.

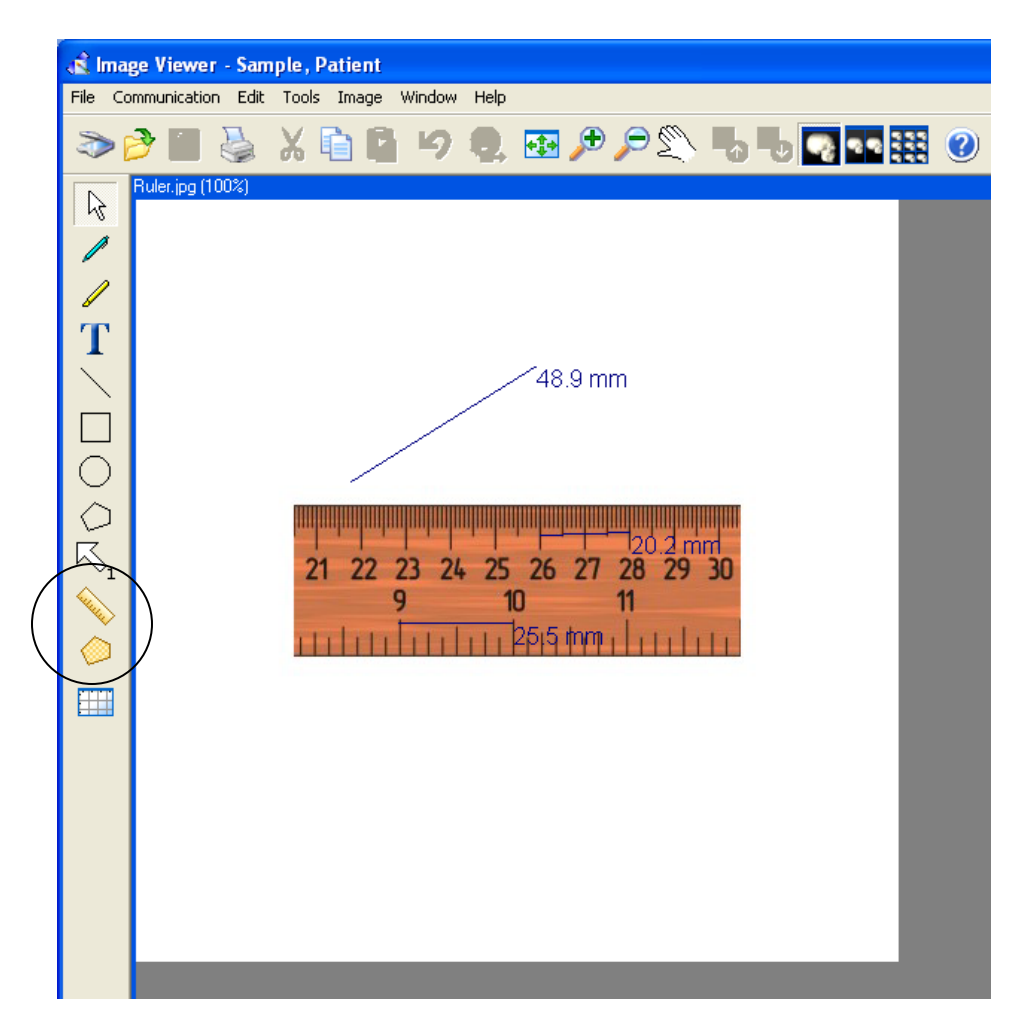

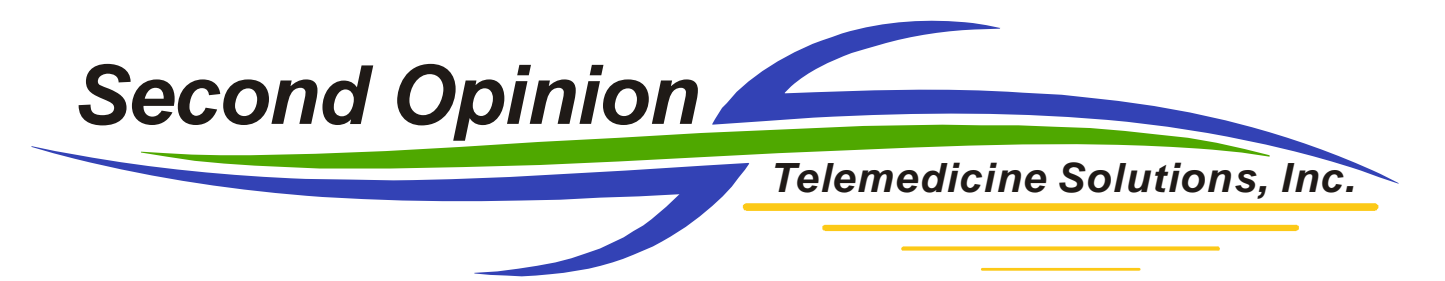

To have the system automatically associates the appropriate calibration settings to any new images, make sure you choose the Instrument and Magnification level when saving.

| 🕅 Document Information 🛛 🛛 🔀                             |                                        |  |  |  |  |
|----------------------------------------------------------|----------------------------------------|--|--|--|--|
| Image Id: 188387E097A Session                            | n: 20100408                            |  |  |  |  |
| Description: Ruler Picture #2                            |                                        |  |  |  |  |
| Source/Instrument: Colposcope                            | on/Calibration 7.5 •<br>Open in Viewer |  |  |  |  |
| - Notes:                                                 |                                        |  |  |  |  |
| Keywords:                                                |                                        |  |  |  |  |
| Apply this information to:                               |                                        |  |  |  |  |
| C Only this image/clip                                   |                                        |  |  |  |  |
| C All already captured images/clips only                 |                                        |  |  |  |  |
| All captured and future images/clips during this session |                                        |  |  |  |  |
|                                                          | <u>O</u> K <u>C</u> ancel              |  |  |  |  |

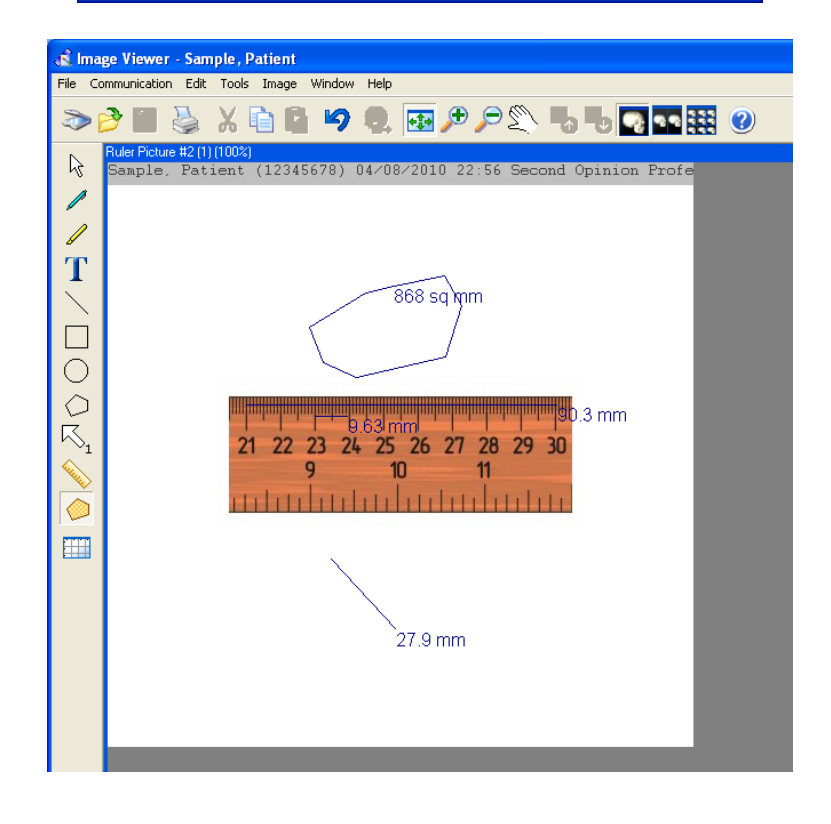